## MyPack Login – Change Password

Go to www.colin.edu

Click on MyPack in upper left corner

Click Login:

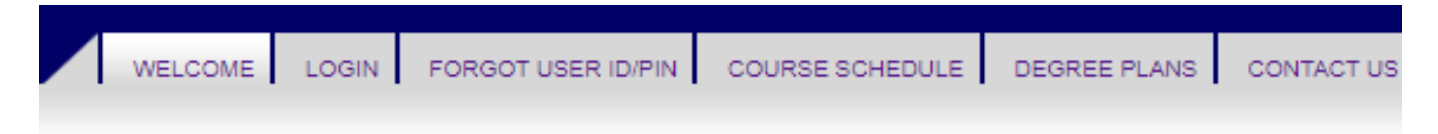

Enter User ID & PIN and click Login:

| Enter your User ID and PIN to Continue |       |        |  |  |
|----------------------------------------|-------|--------|--|--|
| User ID                                |       |        |  |  |
| PIN                                    |       |        |  |  |
|                                        | Login | Cancel |  |  |

Click on "PIN Criteria" to review the required password rules.

Follow on-screen steps:

| You have signed on with a default password. We require that you change your password to a unique password in order to provide you with the greatest security possible. |  |  |  |  |
|----------------------------------------------------------------------------------------------------|--|--|--|--|
| Enter Your Old Pin                                                                                                    |  |  |  |  |
| Enter Your New Pin                                                                                                    |  |  |  |  |
| Re-Enter Your New Pin                                                                                                    |  |  |  |  |
| Submit Cancel                                                                                                    |  |  |  |  |
|                                                                                                    |  |  |  |  |
| Your password has been changed. Please write it down and keep it in a safe place.                                                                                      |  |  |  |  |
| Continue Cancel                                                                                                    |  |  |  |  |